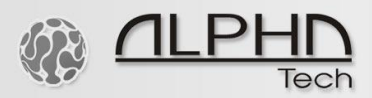

## Loxone smart home system – IP VarioBell sip video intercom

quick setup of video and audio path

https://www.loxone.com/enen/ http://www.alphatechtechnologies.cz/en/products/voip-door-phones/ip-door-entry-phone-station-ip-variobell/

1) Make a SIP server registration, Create your own SIP extension, for example:

|                                       |                                                                     | Logou                                       |
|---------------------------------------|---------------------------------------------------------------------|---------------------------------------------|
|                                       |                                                                     | Change your password<br>Delete your account |
| Welcome neur                          | mann p : update your account                                        |                                             |
| Firstname                             | Ministerine                                                         |                                             |
| Name                                  | p                                                                   |                                             |
| <b>Do you want to</b><br>Keep me info | <b>b keep in touch with linphone updates ?</b><br>Dormed ONo thanks |                                             |
| iteop ine inte                        |                                                                     |                                             |
| UPDATE                                |                                                                     |                                             |
| UPDATE<br>Your SIP inform             | nation                                                              |                                             |
| UPDATE<br>Your SIP inform             | mation<br>sip.linphone.org                                          |                                             |

010101110111

001

0

01

10

https://www.linphone.org/free-sip-service.html

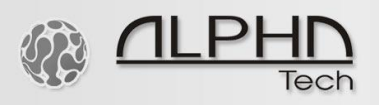

2) IP VarioBell – sip registration to a SIP server, register your SIP extension, for example:

| Režim:                      | SIP server ᅌ         |  |
|-----------------------------|----------------------|--|
| Název - imenovka:           | SIPbranka            |  |
| SIP User Agent:             | t <b>itininis</b>    |  |
| Jméno:                      |                      |  |
| Auth. Id:                   | t <b>aliminini</b>   |  |
| Heslo:                      | •••••                |  |
| Posílat registracio         |                      |  |
| Registrační server:         | sin linnhone org     |  |
| Port:                       | 5060                 |  |
| Platnost [sec]:             | 600                  |  |
| Odregistrovat při restartu: |                      |  |
|                             | -                    |  |
| SIP proxy server:           | sip.linphone.org     |  |
| Port:                       | 5060                 |  |
| Outhound proxy:             |                      |  |
| Port                        | 5060                 |  |
|                             | 5000                 |  |
| SIP Transport:              | TCP & UDP 📀          |  |
| Provisional code:           | Použít 180 (Ringing) |  |
| Použít Symetrické RTP:      |                      |  |

3) Fill out video and audio path in the Loxone smart home system, for example

| Obraz po zazvonění        |                               |  |  |  |
|---------------------------|-------------------------------|--|--|--|
| URL Videostream (interní) | http://192.168.1.250:1234/v   |  |  |  |
| URL Videostream (externí) | $\mathbb{R}^{2^{-1}}$         |  |  |  |
| Uživatelské jméno kamery  |                               |  |  |  |
| Heslo pro kameru          | Uzivatelskejmeno:heslo        |  |  |  |
| Host pro Audio            | 192.168.1.250                 |  |  |  |
| Host pro Audio (externí)  | si <del>p.li</del> nphone.org |  |  |  |
| Uživatelské jméno         | t                             |  |  |  |
| Uživatelské jméno pro Au  |                               |  |  |  |
| □ I                       |                               |  |  |  |

Video mjpg path for the camera of the IP VarioBell intercom: ip\_address\_of\_the\_intercom/video.mjpg

SIP communication (audio) of IP VarioBell intercom: http://name:password@ip\_address\_of\_the\_intercom\_or ...@sip.linphone.org

10010101110111

01

10

01